Meine Leistungen -

Transcript of Records drucken

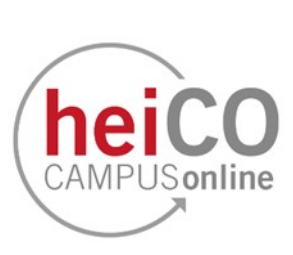

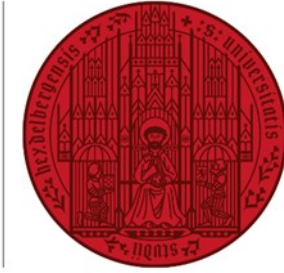

UNIVERSITÄT HEIDELBERG ZUKUNFT SEIT 1386

## Inhaltsverzeichnis

- 1. Übersicht über die Applikation "Meine Leistungen"
- 2. Transcript of Records drucken

## 1. Übersicht über die Applikation "Meine Leistungen"

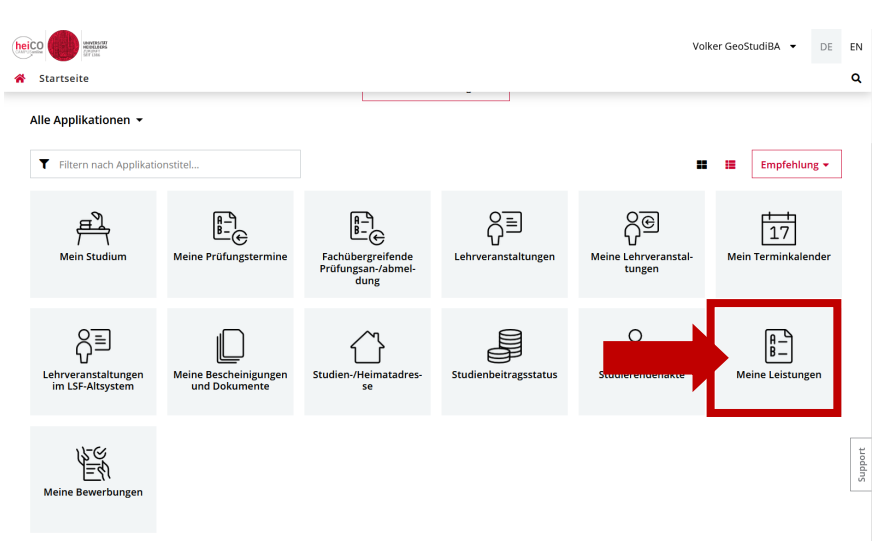

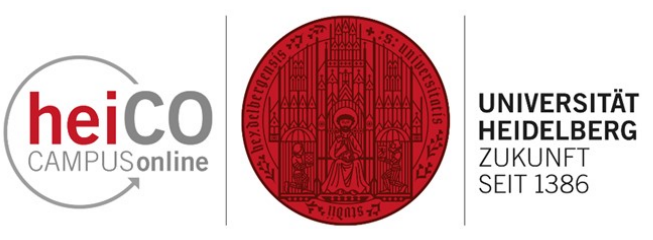

1. Klicken Sie nach dem Einloggen in heiCO auf Ihrer persönlichen Startseite auf die Applikation "Meine Leistungen" (siehe Abb. 1).

Abb. 1

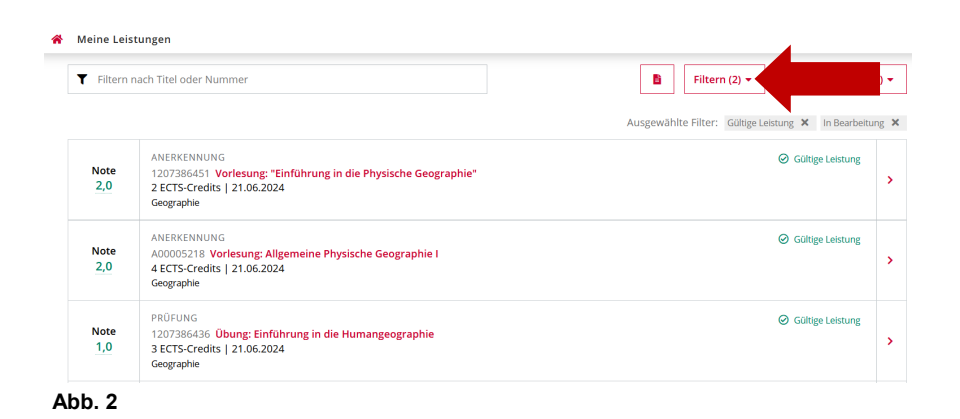

 Ihnen werden Ihre Prüfungen, Anerkennungen, Abschlussarbeit, Abschluss, Ergänzungsprüfungen und Fortbildungen angezeigt (siehe Abb.
 Neben gültigen Leistungen werden Ihnen auch nicht gültige Leistungen (z.B. Fehlversuche) angezeigt, sofern Sie den Filter entsprechend eingestellt haben.

Klicken Sie auf den "Filtern"-Button, um die Anzeige der Leistungen anzupassen.

|      | Alle Filter aufheben          |         |   |   |                  |
|------|-------------------------------|---------|---|---|------------------|
| Stat | us                            |         |   |   | Gültige Leistung |
| Gu   | tige Leistung, in Bearbeitung |         |   |   | In Poorboitung   |
| Тур  | der Leistung                  |         | · |   | in Bearbeitung   |
|      |                               |         |   |   | Nicht gültig     |
| Stu  | dium                          |         | - | L |                  |
| Dat  | um von                        |         |   |   |                  |
| TT.  | MM.JJJJ                       | <b></b> |   |   |                  |
| Dat  | um bis                        |         |   |   |                  |
| TT.  | MM.]]]]                       | =       |   |   |                  |
|      |                               |         |   |   |                  |
|      | Übernehmen                    |         |   |   |                  |

3. Sie können über Klick auf den Status-Filter entscheiden, welche Leistungen Sie angezeigt bekommen möchten, indem Sie einen Haken bei den gewünschten Status setzen oder entfernen (siehe Abb. 3).

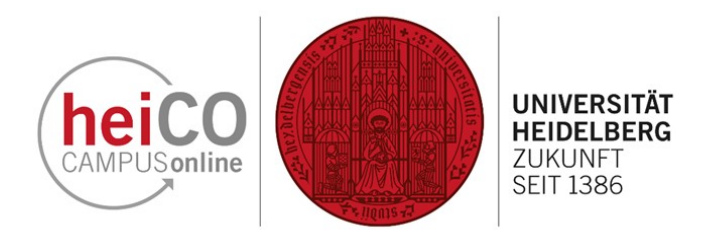

4. Über einen Klick auf "Typ der Leistung" können Sie entscheiden, welche Typen von Leistungen Sie angezeigt bekommen möchten, indem Sie einen Haken bei den gewünschten Typen setzen oder entfernen (siehe Abb. 4).

Abb. 4

| Gültige Leistung, Nicht gültig        | <b>-</b>                                 |
|---------------------------------------|------------------------------------------|
| Typ der Leistung                      |                                          |
| Prüfung, Anerkennung, Abschlussarbeit | <b>-</b>                                 |
| Studium                               | 1250 68 050 51 128 49 Geographie: Physik |
|                                       | ✓ 1250 68 050 51 Geographie              |
| Datum von                             | □ 1250 68 128 49 Physik                  |
| TT.MM.JJJJ                            |                                          |
| Datum bis                             |                                          |
| TT.MM.JJJJ                            |                                          |
|                                       |                                          |
| Übernehmen                            |                                          |

ä

÷

Alle Filter aufheben

Übernehmen

Alle Filter aufheben

Gültige Leistung, Nicht gültig

1250 68 050 51 Geographie

Prüfung, Anerkennung, Abschlussarbeit

Typ der Leistung

Studium

Datum von TT.MM.JJJJ

Datum bis

🗸 Prüfung

•

Anerkennung
 Abschlussarbeit

Abschluss

Fortbildung

Ergänzungsprüfung

Status

Studium

Datum von

TT.MM.IIII

Datum bis

Gültige Leistung, Nicht gültig

Typ der Leistung

nen Sie z.B. bei einem Mehrfachstudiengang entscheiden, welche Leistungen eines bestimmten Studiengangs Sie angezeigt bekommen möchten. Setzen Sie hierzu einen Haken bei dem gewünschten Studiengang (siehe Abb. 5). ÜKs, Leistungen der Lehramtsoption und in Mehrfachstudiengängen häufig auch die Abschlussarbeit finden Sie in der sogenannten Klammer (hier: 1250 68 050 51 128 49 Geographie; Physik).

5. Über einen Klick auf "Studium" kön-

6. Über "Datum von" und "Datum bis" können Sie nach Leistungen von oder bis zu einem bestimmten Datum filtern (siehe Abb. 6).

Klicken Sie auf "Übernehmen", sobald Sie alle gewünschten Filter eingestellt haben, um die gefilterten Ergebnisse angezeigt zu bekommen.

Über den gleichnamigen Button oben können Sie alle Filter auch wieder aufheben.

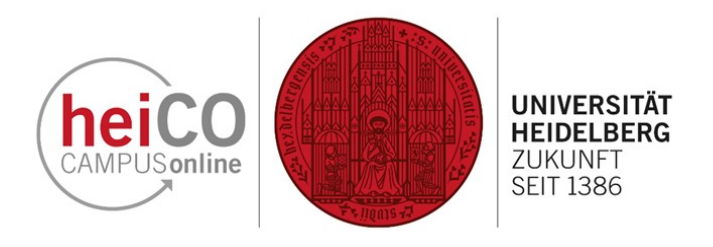

| Note<br>2,0 | ANERKENNUNG<br>1207386451 Vorlesung: "Einführung in die Physische Geographie"<br>2 ECTS-Credits   21.06.2024<br>Geographie | Gültige Leist      |
|-------------|----------------------------------------------------------------------------------------------------|--------------------|
| Note<br>2,0 | ANERKENNUNG<br>A00005218 Vorlesung: Allgemeine Physische Geographie I<br>4 ECTS-credits   21.06.2024<br>Geographie         | Gültige Leistung   |
| Note<br>1,0 | PRÜFUNG<br>1207386436 Übung: Einführung in die Humangeographie<br>3 ECTS-Credits   21.06.2024<br>Geographie                | ⊘ Gültige Leistung |

7. Wenn Sie genauere Informationen zu einer Leistung ansehen möchten, klicken Sie auf das entsprechende Pfeil-Icon rechts neben dem Status (siehe Abb. 7).

A Meine Leistungen / Vorlesung: "Einführung in die Physische Geographie"

A Meine Leistungen

| < Zurück    | Status                     |                                                                                                    |  |  |  |
|-------------|----------------------------|----------------------------------------------------------------------------------------------------|--|--|--|
| Status      |                            | Ø Gültige Leistung                                                                                                    |  |  |  |
| Beurteilung |                            |                                                                                                    |  |  |  |
| Anerkennung | Beurteilung                |                                                                                                    |  |  |  |
| Studium     | Anerkennungsdatum          | 21.06.2024                                                                                                    |  |  |  |
|             | Note                       | gut (2,0)                                                                                                    |  |  |  |
|             | Notenzusatz                |                                                                                                    |  |  |  |
|             | Beteiligte Personen        |                                                                                                    |  |  |  |
|             | ECTS-Credits               | 2                                                                                                    |  |  |  |
|             | Semesterwochenstunden      | 2                                                                                                    |  |  |  |
|             | Тур                        | Allgemeine Anerkennung                                                                                                    |  |  |  |
|             | Bildungseinrichtung        | University of Melbourne                                                                                                    |  |  |  |
|             |                            |                                                                                                    |  |  |  |
|             | Anerkennung                |                                                                                                    |  |  |  |
|             | Nummer                     | 1207386451                                                                                                    |  |  |  |
|             | Titel                      | Vorlesung: "Einführung in die Physische Geographie"                                                                                                    |  |  |  |
|             | Thema                      | The Tundra of Eastern Europe, Erasmus-Aufenthalt WiSe 2023/24                                                                                                    |  |  |  |
|             | Thema Englisch             | The Tundra of Eastern Europe, Erasmus-Aufenthalt WiSe 2023/24                                                                                                    |  |  |  |
|             | Art                        | Vorlesung (VO)                                                                                                    |  |  |  |
|             | Semester                   | Wintersemester 2023/24                                                                                                    |  |  |  |
|             | Studium                    |                                                                                                    |  |  |  |
|             | Studien-ID                 | 1250 82 050                                                                                                    |  |  |  |
|             | Studium                    | Bachelor - Geographie (1250 82 050)                                                                                                    |  |  |  |
|             | Studienplankontext         | <ul> <li>[20192] Geographie B.Sc. 100% - PO 20192 /          [PG1] Grundlagen<br/>Physische Geographie I /          [PG1-EVL] Vorlesung: Einführung in die<br/>Physische Geographie     </li> </ul> |  |  |  |
|             | ✓ Details zu den Antritten |                                                                                                    |  |  |  |

8. Hier sehen Sie Details zur Leistung (siehe Abb. 8).

Im Falle einer Abschlussarbeit, wie hier im Beispiel, sehen Sie neben dem Status und Thema der Arbeit außerdem das Start- und Abgabedatum der Arbeit sowie deren Note, falls bereits vorhanden. Darüber hinaus sehen Sie die Gutachter und die Zuordnung der Arbeit zu einem Studium.

Abb. 8

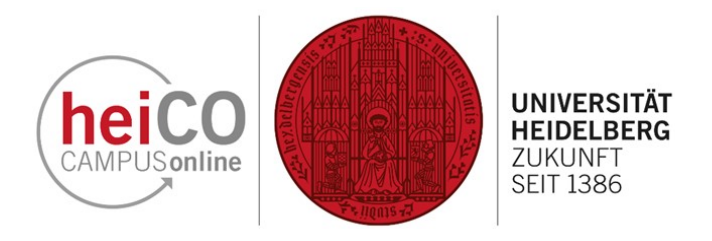

## 2. Transcript of Records drucken

| Filtern     | nach Titel oder Nummer                                                                                                    | ĥ | Filtern 👻 | Datum (absteiger   |
|-------------|----------------------------------------------------------------------------------------------------|---|-----------|--------------------|
| Note<br>2,0 | ANERKENNUNG<br>1207386451 Vorlesung: "Einführung in die Physische Geographie"<br>2 ECTS-Credits   21.06.2024<br>Geographie |   |           | Ø Gültige Leistung |
| Note<br>2,0 | ANERKENNUNG<br>A00005218 Vorlesung: Allgemeine Physische Geographie I<br>4 ECTS-Credits   21.06.2024<br>Geographie         |   |           | ⊘ Gültige Leistung |
| Note<br>1,0 | PRÜFUNG<br>1207386436 Übung: Einführung in die Humangeographie<br>3 ECTS-Credits   21.06.2024<br>Geographie                |   |           | Ø Gültige Leistung |

9. Wenn Sie ein nicht beglaubigtes Transcript of Records drucken möchten, klicken Sie auf der Übersichtsseite Ihrer Leistungen auf das Dokument-Icon (siehe Abb. 9).

Studienerfolgsnachweis / GeoStudiBA, Volker
 Kontoauszug / Leistungsnachweis
 Studien-ID Studium Kontoauszug (BE, NB)
 1250 68 050 51 20192 Geographie
 1250 68 050 51 128 49 BA 50 LAO Geographie; Physik
 20192 Physik

10. Sie sehen nun eine Übersichtsseite Ihrer Studienerfolgsnachweise (siehe Abb. 10).

Kicken Sie auf ein Dokument-Icon, um ein Transcript des jeweiligen Studiengangs zu erzeugen. Falls Sie ein Mehrfachstudium studieren, klicken Sie auf das Dokument-Icon der Klammer wie hier im Beispiel, um ein Transcript mit allen Ihren Leistungen zu generieren.